# 9 8 7 page down end ۱ D 6 5 4 return 2 1 Snappa shift 0 Fn Was bietet Snappa? TALO: Millin

page up

home

0

clear

e-Book

earn-it-now.de

# Snappa - Grafik- und Bildbearbeitung

## Was ist Snappa?

Snappa ist ein leicht zu bedienendes Grafikprogramm für die Bearbeitung deiner Bilder oder Grafiken. Du kannst eigene Bilder hochladen und verwenden oder aus einer Million kostenloser hochwertigen Bilder auswählen. Neben der englischen Standardsprache kannst du auch eine andere Sprache auswählen.

| Create a Graphic                                                                                                    | Saved Graphics                                                                                                    |                                   | St                                 | art a team! Help 🕶               | My Account 👻 |
|----------------------------------------------------------------------------------------------------|----------------------------------------------------------------------------------------------------|-----------------------------------|------------------------------------|----------------------------------|--------------|
| <b>Create a Gra</b><br>Select a preset size                                                                                                    | <b>Dhic</b><br>or enter a custom graș                                                                                                    |                                   |                                    |                                  |              |
| CUSTOM GRAPHIC SIZ                                                                                                    | E                                                                                                    |                                   |                                    |                                  |              |
| width (px) × he                                                                                                    | ight (px) Create                                                                                                    |                                   |                                    |                                  |              |
| SOCIAL MEDIA POSTS                                                                                                    |                                                                                                    |                                   |                                    |                                  |              |
| ATEAT<br>HITEE FOR<br>FRICKISS                                                                                                    | Top Ton Isocrific<br>of Vitamin D<br>Witamin D<br>Witam | BLY<br>ONE<br>GONE<br>SONE<br>ONE |                                    | Callings<br>editors              |              |
| Facebook Post<br>1200px x 900px                                                                                                    | Facebook Link<br>1200px x 628px                                                                                                    | Instagram Post<br>1080px x 1080px | Instagram Story<br>1080px x 1920px | in Linkedin Pos<br>1200px x 628p | t x          |
| Dense () A D B<br>Read A<br>Read A | A A A A A A A A A A A A A A A A A A A                                                                                                    |                                   |                                    |                                  | 0            |

Entweder verwendest du eine von hunderten Vorlagen deinen Favoriten oder erstellst deine Grafik vollkommen ohne Vorlage. Du musst dann die Größe deiner Grafik bestimmen und klickst auf Create. Anschließend kannst du Schriftarten und Schriftgrößen anpassen, Bilder austauschen oder verändern, Eigene Textfelder erzeugen. Hintergrundfarben und die Transparenz können frei gewählt werden, Hintergründe von Bildern entfernen. Verwendest du eine Vorlage, dann hat sie automatisch das optimale Format für deine Posts.

Snappa ist im Vergleich zu Adobe Photoshop Elements oder Canva viel leichter zu bedienen. Die Auswahl- und Bearbeitungsmöglichkeiten reichen vollkommen aus.

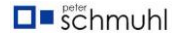

<sup>1</sup> Snappa Startbild

# Social Media

| GREAT<br>JUICE FOR<br>GREAT     | Top Ten Benefits                                                                                                    | BUY<br>ONE                          | Anno an Anno an Anno an Anno an Anno an Anno an Anno an Anno an Anno an Anno an Anno an |    | Calling                         |
|---------------------------------|----------------------------------------------------------------------------------------------------|-------------------------------------|-----------------------------------------------------------------------------------------|----|---------------------------------|
|                                 |                                                                                                    | OFF                                 | Provide 1 and and                                                                       |    |                                 |
| Facebook Post<br>1200px x 900px | f Facebook Link<br>1200px x 628px                                                                                                    | O Instagram Post<br>1080px x 1080px | O Instagram Story<br>1080px x 1920px                                                    | in | LinkedIn Post<br>1200px x 628px |
|                                 |                                                                                                    |                                     |                                                                                         |    |                                 |
|                                 |                                                                                                    |                                     |                                                                                         |    |                                 |
| (4 ) \$ \$ \$ • •               | •                                                                                                    |                                     |                                                                                         |    |                                 |
| 23% of a<br>Minor orders        | President<br>President<br>Die offenste<br>Die offenste<br>Constantion                                                                                                    |                                     |                                                                                         |    |                                 |
|                                 | Here and the second second sec |                                     |                                                                                         |    |                                 |

#### 2 Social Media Vorlagen

Bist du bei Twitter Facebook & Co. unterwegs, dann klicke auf eine Vorlage. Danach werden sehr viele Vorlagen der ausgewählten Rubrik angezeigt, aus der du deinen Favoriten auswählen kannst. Durch einen Klick wird deine ausgewählte Vorlage in der Bearbeitungsmaske angezeigt. Hier kannst du alle Komponenten ändern, ersetzen oder löschen.

#### Blogging- und Infografiken

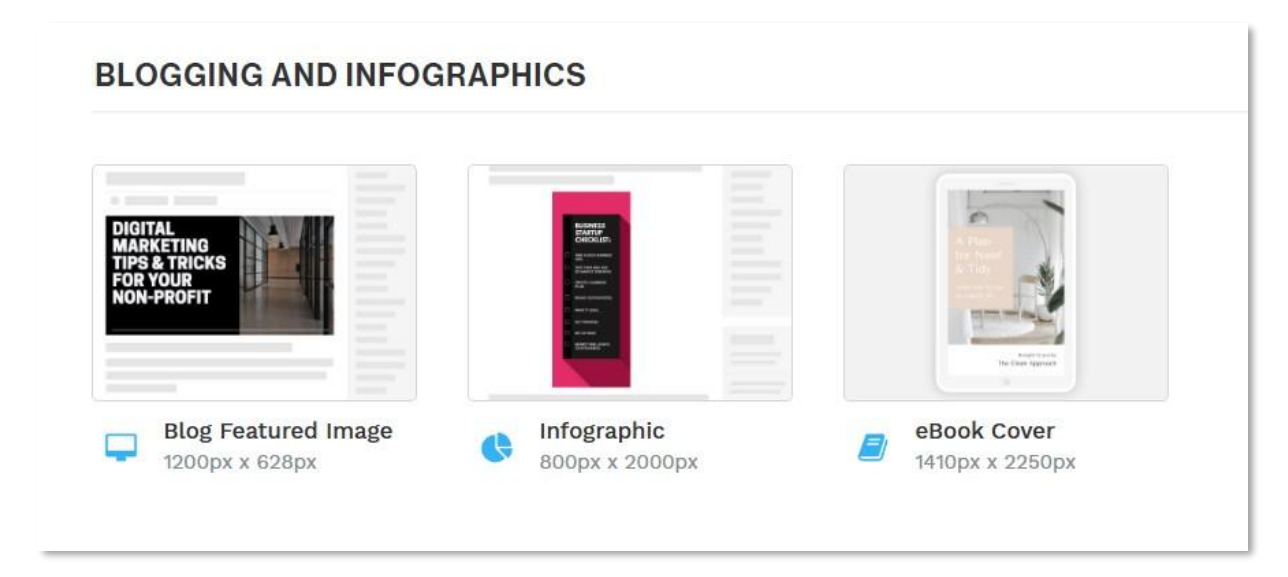

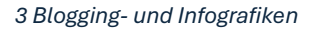

Eine weitere Rubrik ist für Blogger, Infografiken oder E-Book-Cover vorhanden. Auch hier kannst du eine Rubrik auswählen und gelangst durch Klicken auf deine Vorlage zu vielen gleichartigen Vorlagen für deine Grafik.

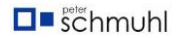

# Header, Banner und Profilbilder

In dieser Rubrik kannst du für alle Medien deine Grafiken erzeugen. Auch hier gelangst du durch Klicken auf deine favorisierte Rubrik zu unzähligen Vorlagen. Probiere es einfach aus.

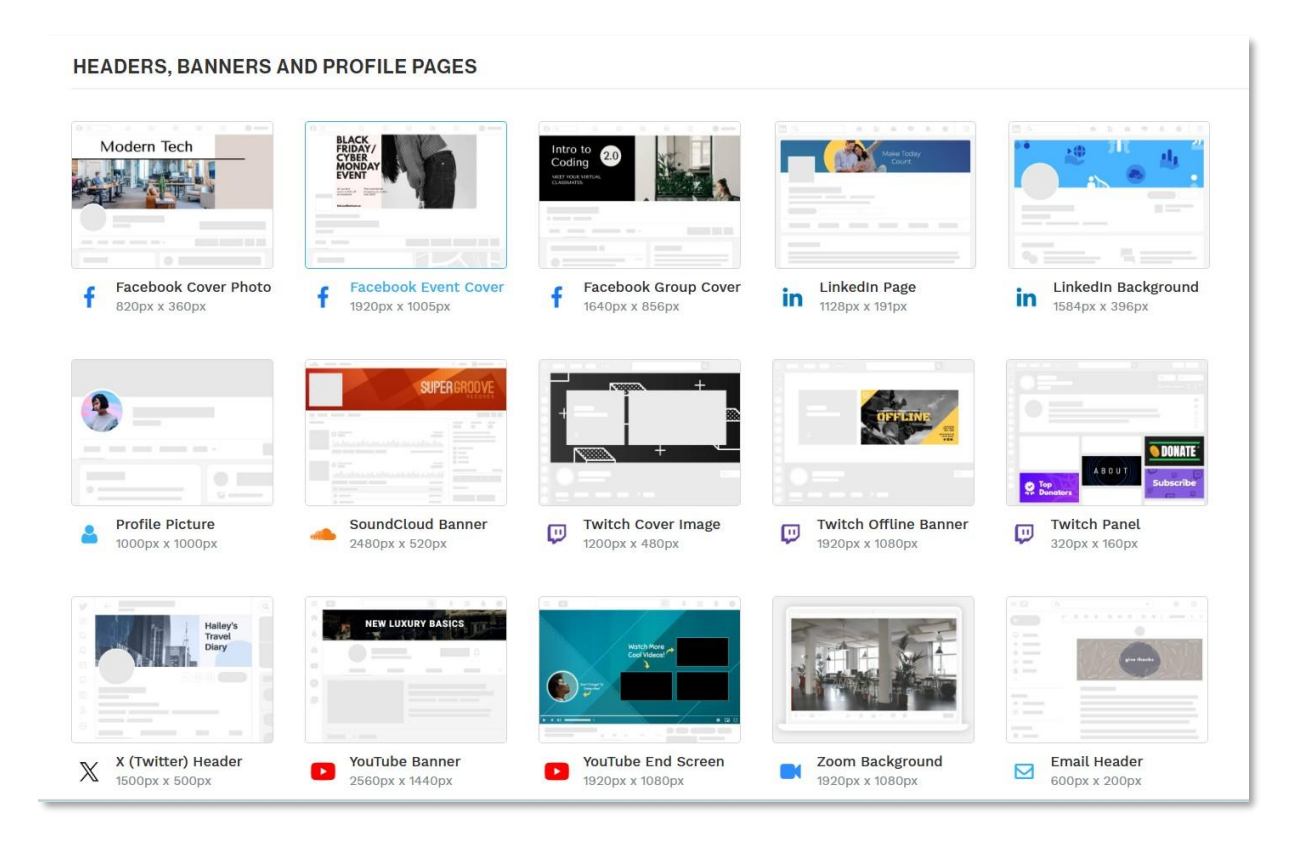

4 Header, Banner und Profilseiten

# Social Media Erweiterungen

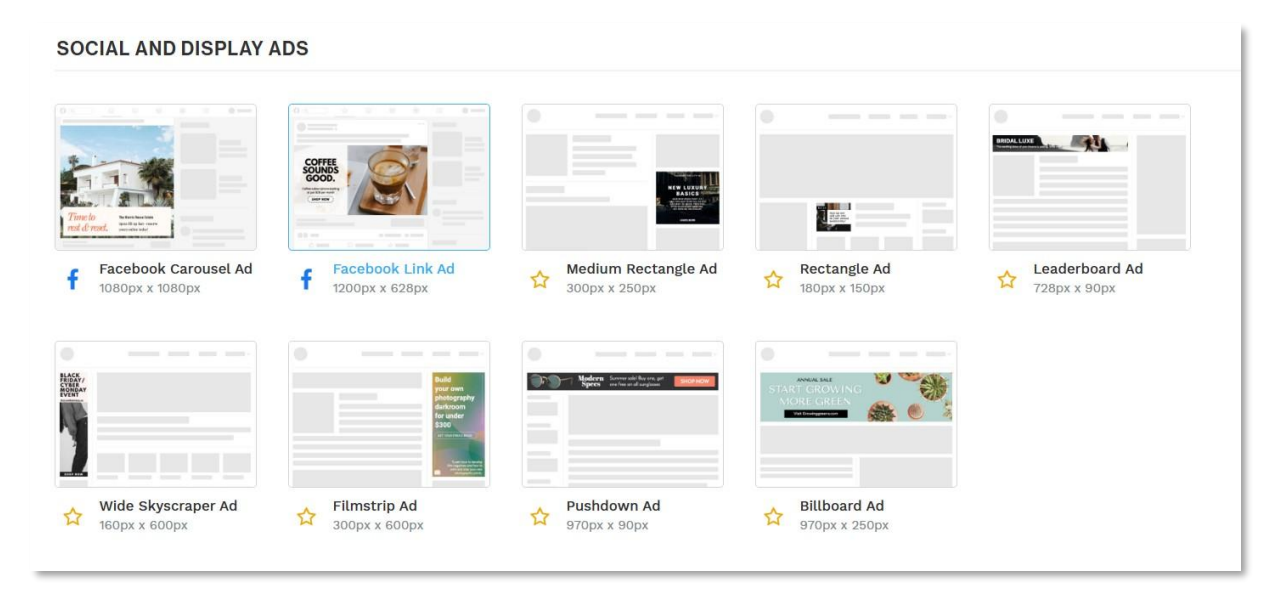

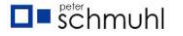

Selbst wenn du Bilder-Karussells oder Linkbilder verwenden möchtest, bietet Snappa dir viele Vorschläge zur Auswahl an.

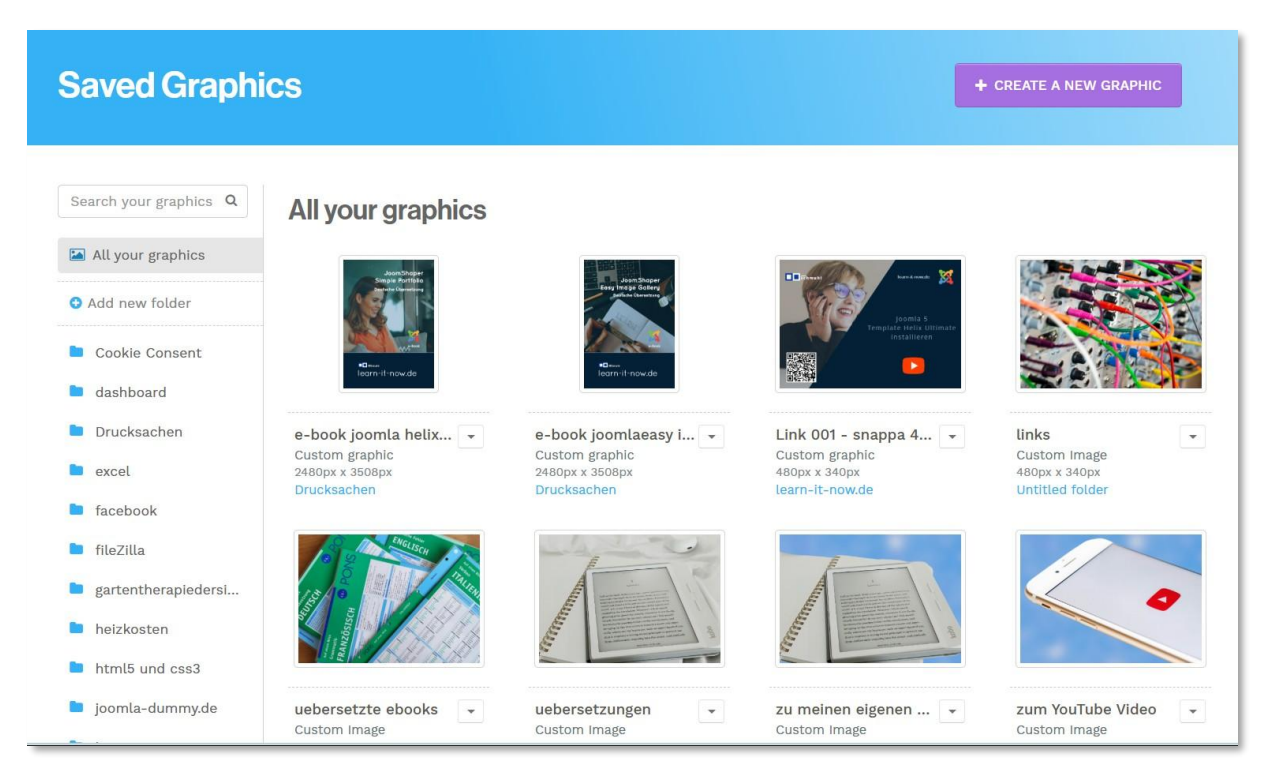

# Deine erzeugten Vorlagen

6 Deine Bilder und Grafiken können in der Cloud gespeichert werden

Nachdem deine Bilder fertig sind, kannst du sie in der Cloud speichern und immer wieder verwenden oder als Vorlage verwenden. Es bietet sich an, Ordner anzulegen.

In der Abbildung 6 siehst du eine Grafik (uebersetzungen) im Original und daneben mit einem von mir erzeugten Hintergrund.

## Eigene Banner und Website-Bilder

Hier findest du eine Auswahl an Grafiken für eine bestehende Webseite. Nicht alle Banner habe ich für die Webseite verwendet. Ein Banner ist ganz einfach herzustellen. Bestimme zunächst das Format und lade ein Bild aus und verschiebe es so, dass der gewünschte Ausschnitt im Banner zu sehen ist. Bei Bedarf kannst du noch ein Logo oder einer Text einfügen.

### gartentherapiedersinne

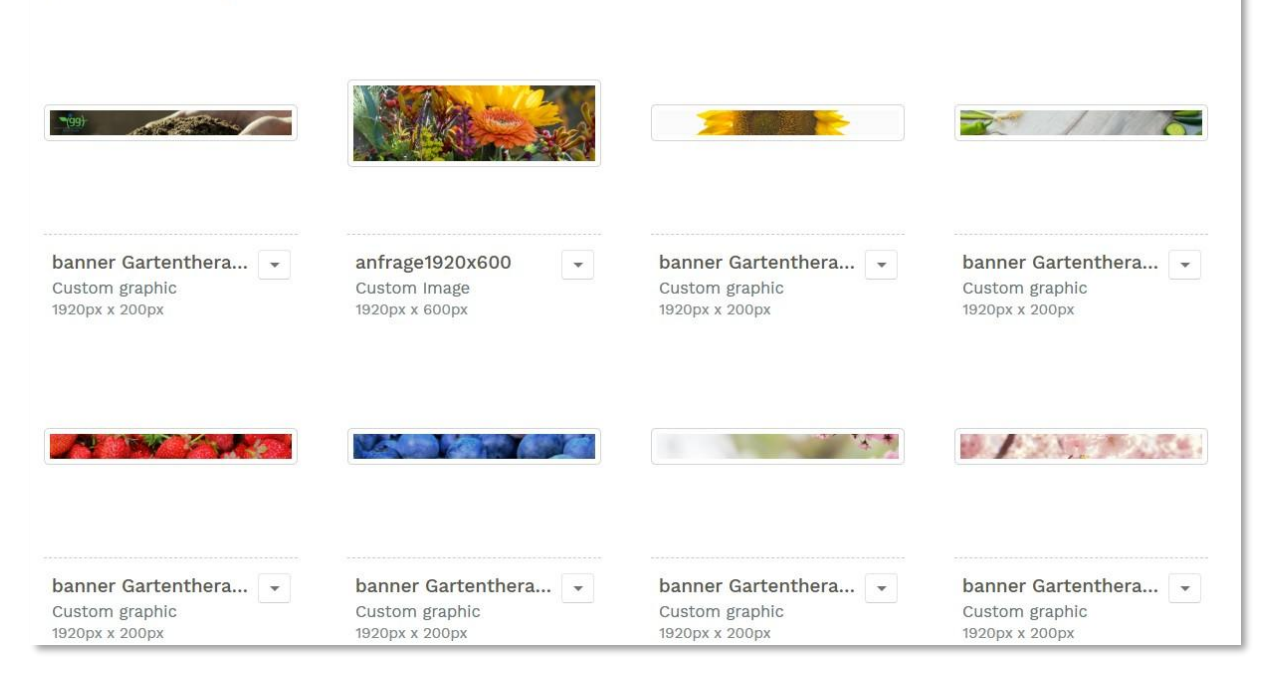

7 Selbst erstellte Bilder und Banner für eine Webseite.

# Bilder und Grafiken für meine eigene Webseite

Für meine Webseite habe ich hier zum Beispiel das Header-Bild für die Startseite und einen Banner für meine Seite mit dem Kontaktformular erstellt. Auch zu sehen sind mein Logo oder ein QR-Code.

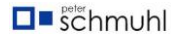

#### learn-it-now.de

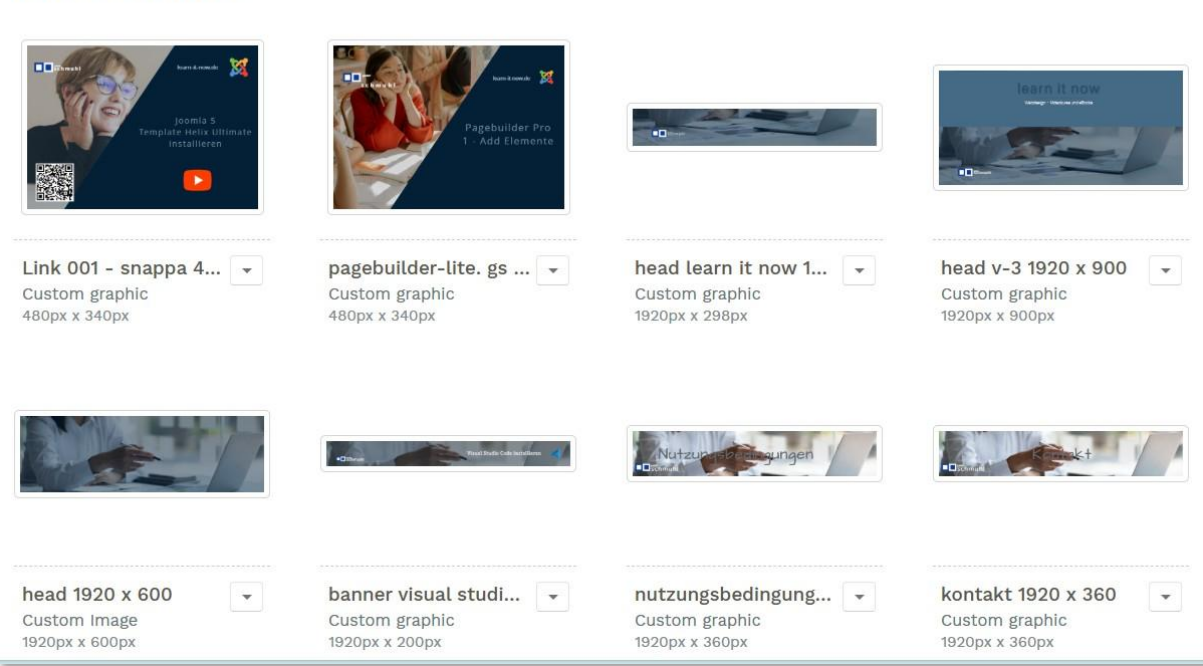

#### 8 Bilder für meine Webseite

# Bearbeitungsmaske

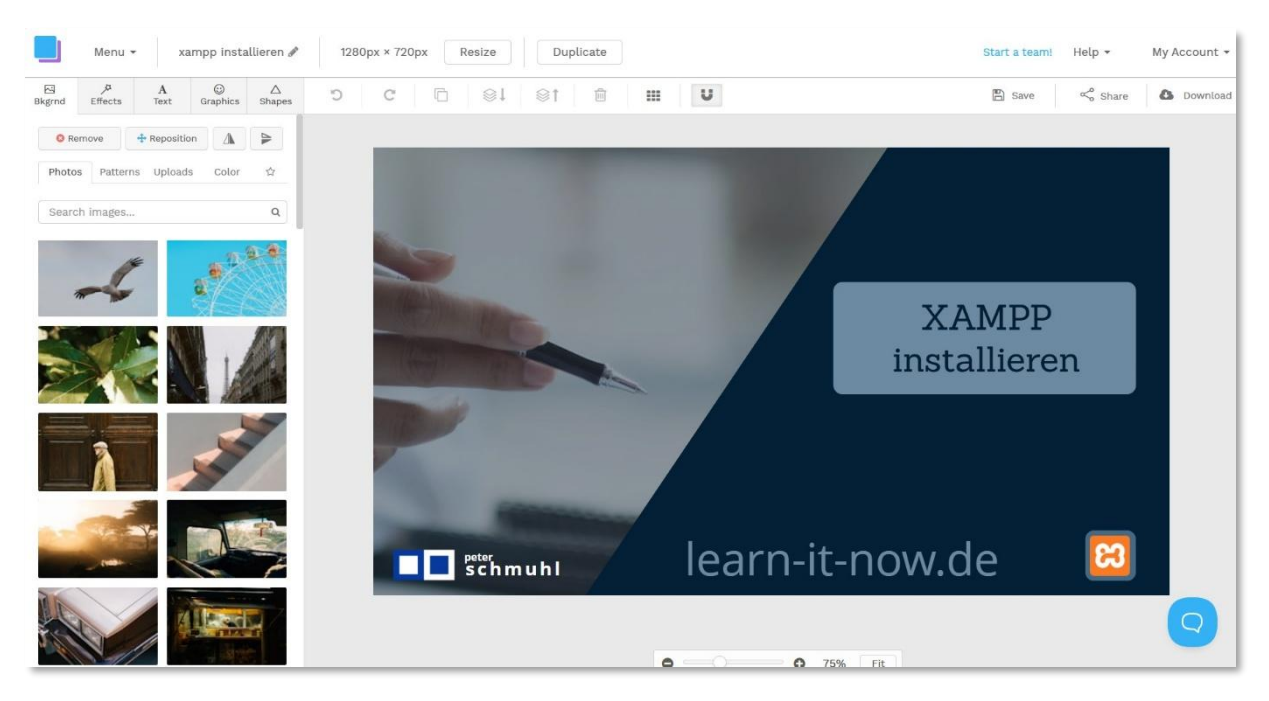

9 Bearbeitungsmaske

In der Abbildung 9 siehst ein von mir erzeugte Grafik im Bearbeitungsmodus. Auf der linken Seite siehst du angebotene Bilder. Im Suchfeld kannst du nach bestimmen Motiven suchen und die Bilder mit einem Stern als Favoriten kennzeichnen. Das Bild in der Grafik habe ich mit einem Blauton überlagert. Der dunkelblaue Bereich ist ein rechteckiges Pattern, das ich gedreht habe. Die graublauen Patterns mit der Beschriftung und dem

XAMPP-Loge lassen sich beliebig in Form, Farbe und Größe anpassen. Zum Positionieren der einzelne Objekte kannst du ein Raster anzeigen. Bei mehreren Objekten wird beim Verschieben angezeigt, wenn sie mittig, links oder rechts bündig zueinander liegen. Das ist sehr praktisch.

# Speichern und exportieren

Ist deine Grafik fertig, solltest du sie zunächst speichern. Danach kannst du sie teilen oder exportieren. Je nach Verwendung kannst du die Grafik weboptimized (80 KB) oderhochauflösend (3,99 MB) als JPG oder PNG auf deine Festplatte exportieren und dann entsprechend verwenden. Leider wird von Snappa nicht das Format WebP angeboten. Im WebP-Format hätte das Bild nur noch einen Speicherbedarf von 60 KB). Das ist kein großes Problem, du kannst es nachträglich noch umwandeln. Ich habe jedoch die Erfahrung gemacht, dass die Bilder dann oft verpixelt aussehen.

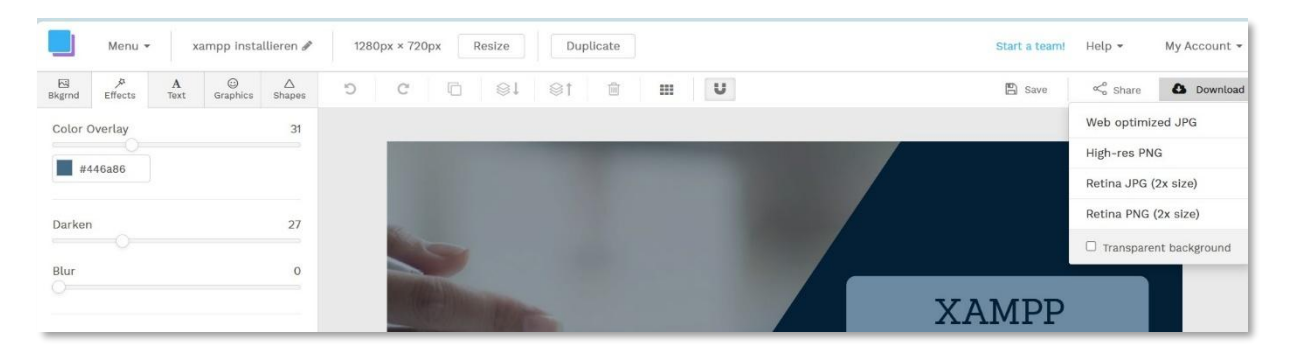

10 Speichern und exportieren

#### Alternativen

Wer mehr möchte oder mehr braucht kann entweder Canva oder Photoshop Elements wählen. Profis verwenden meist Photoshop. Snappa Canva und Photoshop werden mit einer Monats- oder Jares-Lizenz angeboten. Photoshop Elements (2024 oder älter) kannst du einmalig erwerben und dauerhaft verwenden. Die neueste Version von Elements (2025) wird mit einer Drei-Jahres-Lizenz angeboten. Es gibt noch weitere Anbieter.

Ich habe mich bewusst für Snappa entschieden, weil es nur das enthält, was ich auch benötige und intuitiv zu bedienen ist. Je mehr Möglichkeit du hast, umso schwieriger ist die Bedienung, insbesondere, wenn du nicht täglich damit arbeitest. Die Entscheidung liegt bei dir.

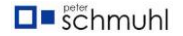